# MONITOUCH テクニカルインフォメーション 2018 年 7 月 5 日 テーマ オムロン CJ1H~V9 シリーズ/TELLUS HMI モード Ethernet 接続 該当機種 V9 シリーズ、TELLUS4 HMI モード No. TI-M-1212 1/16

1. 目的

CJ1 に Ethernet ユニット(ETN11/ETN21)を装着し、Ethernet 通信で V9 シリーズ/TELLUS HMI モードと接続する。

## 2. 接続環境

| モニタッチ | :V9 シリーズ、TELLUS4 HMI モード                            |
|-------|-----------------------------------------------------|
| PLC   | : CJ1H (CPU65H) + CJ1W-ETN11、CJ1W-ETN21             |
| 使用ソフト | : V-SFT-6、TELLUS Ver.4、CX-Programmer (Version:8.21) |

### 3. 設定にあたって

FINS 通信を行う場合、FINS のアドレス体系に従ったノードの指定が必要になります。また、Ethernet ネットワーク上では、IP アドレスに従ったデータの送受信が必要です。

そこで CJ1 側では、FINS ノードアドレスから IP アドレスを求める、アドレス変換が行われます。変換方式には3種類 ありますが、ここでは"自動生成方式"と"IP アドレステーブル方式"を利用した設定方法について説明します。

### <u>自動生成方式</u>

CJ1 の IP アドレスの最下位バイトを、FINS ノードアドレスとしてそのまま使用する方式です。 動的/静的の2種類があります。

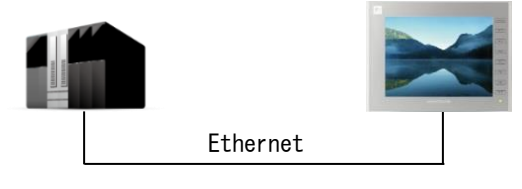

ノート\* アト\* レス: <mark>50</mark> IP アト\* レス : 192. 168. 1. <mark>50</mark>

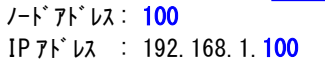

<注意> ETN11 を使用の場合、CJ1 のノードアドレス範囲は 1~ 126 の範囲に制限されます。IP アドレスの最下位バイト で 127 以降を使用する場合は IP アドレステーブル方式 を使用してください。

### <u>IP アドレステーブル方式</u>

対応表(IPアドレステーブル)に基づいて、CJ1に接続する機器のFINSノードアドレスを IPアドレスに変換する方式です。FINSノードアドレスと IPアドレスを自由に対応付けられます。

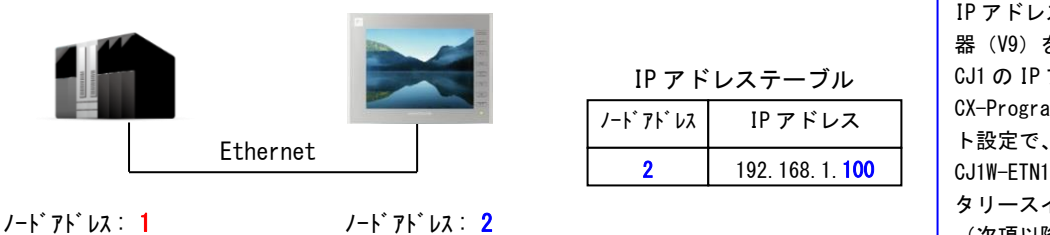

IP アドレス : 192. 168. 1. 100

IP アドレステーブルには接続機 器 (V9) を登録します。 CJ1 の IP アドレスは CX-Programmer の高機能ユニッ ト設定で、ノードアドレス No. は CJ1W-ETN11・CJ1W-ETN21 のロー タリースイッチで設定します。 (次項以降参照)

| テクニカルインフォメーション | No. TI-M-1212 | 2⁄16 |
|----------------|---------------|------|
|                |               |      |

V-SFT-6 は CS1/CJ1 (Ethernet) と CS1/CJ1 (Ethernet Auto) の2種類の通信方法があります。

# <u>CS1/CJ1 (Ethernet)</u>

V-SFT-6の設定の中で自局のノードアドレス、接続先のノードアドレスを指定します。

<注意> ・ OMRON CS1/CJ1 (Ethernet)を選択して通信する場合、V9 のノード No. は 1~126 に制限されます。 1~126 の範囲内で設定してください。

# CS1/CJ1 (Ethernet Auto)

自局、PLCのノードアドレスとも、それぞれの IP アドレスの下位バイトをノードアドレスとして使用します。

今回は、PLC側で「自動生成方式」と「IPアドレステーブル方式」を利用した場合に V-SFT-6の**OMRON CS1/CJ1 (Ethernet)、OMRON CS1/CJ1 (Ethernet Auto)**で通信する方法を説明します。

- 4. CX-Programmer の設定手順
  - ① CX-Programmer を起動し、機種設定を行います。

| PC機種変更              | ×               |
|---------------------|-----------------|
| PCネーム               |                 |
| PC機種<br> CJ1H-H     | ▼ 設定(S)         |
| ネットワーク種別<br>Toolbus | ▼ 設定低/          |
|                     |                 |
|                     |                 |
| ОК <u></u> キャンセル    | <u>^⊮7*(H</u> ) |

 プロジェクトの「I/0 テーブル・ユニット設定」をダブルクリックします。「PLC の I/0 テーブル」が 表示されます。

| <b>ダブルクリック</b> | PLCの1/07-7% - 新規PLC1     PCの1/07-7% - 新規PLC1     PCの1/07-7%     PCの1/07-7%     TC-11H-CPU65H     OF の の の の の の の の の の の の の の の の の |
|----------------|----------------------------------------------------------------------------------------------------|
|                | CJ1H-CPU65H オフライン //                                                                                                    |

③ 「CPU ラック」の空きスロットに Ethernet ユニットを登録します。

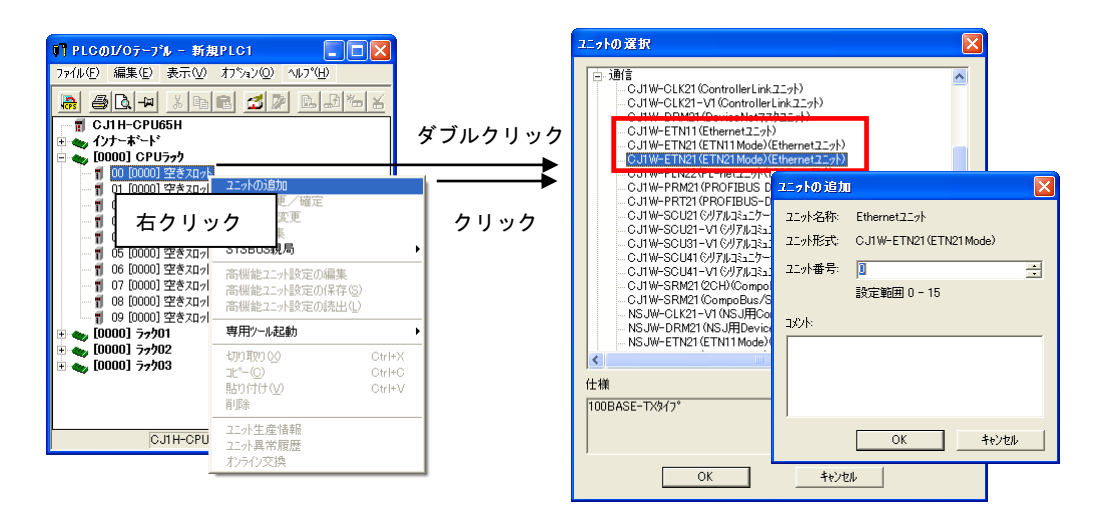

④ 「PLCの I/0 テーブル」ダイアログを一度閉じて、"オンライン接続"にします。
 その後、動作モードを"プログラム"モードにします。

| LC(C) ጋግንንንፈ(P) ሣール(T) ኃብንቶ | უ∭) ^ | J | ↓                                   | ↓                             |
|-----------------------------|-------|---|-------------------------------------|-------------------------------|
| ▲ オンライン接続(W) Ct             | trl+W |   | <u> オン</u> ライン接続( <u>W</u> ) Ctrl+W | ▲ オンライン接続(₩) Ctrl+W           |
| ■ シミュレータオンライン接続Φ Ctrl+Shi   | ift+W |   | ■ ジミュレータオンライン接続⊕ Ctrl+Shift+W       | 🥶 シミュレータオンライン接続① Ctrl+Shift+W |
| シミュレー始終了 😒                  |       |   | シミュレー始終了 😒                          | シミュレー知冬 丁 😒                   |
| 自動オンライン接続(N)                | •     |   | 自動オンライン接続(N)                        | 自動オンライン接続(N)・・                |
| 動作モード(M)                    | •     |   | 動作モート*( <u>M</u> )                  | 動作モード(M) トロケラム(P)             |
| モニタ( <u>O</u> )             | +     |   | モニタ(回)                              | E=9(Q) ● (只) デバッグ(Q)          |
| 翔 全フログラムコンパペル(チェック)(A)      | F7    |   | (福) 全つかがう人コンパイル(チェック)(A) F7         |                               |
| プログラムチェックオプション(K)           |       |   | フログラムチェックオフジョン(K)                   | フロケラムチェックオフ ション(K) (B) 運転(R)  |
|                             |       |   | アドルス自動割付(い)                         | アドルス自動割付(U)                   |
|                             |       |   |                                     |                               |

⑤ もう一度「PLC の I/O テーブル」を開き、「高機能ユニット設定の編集」を選択します。

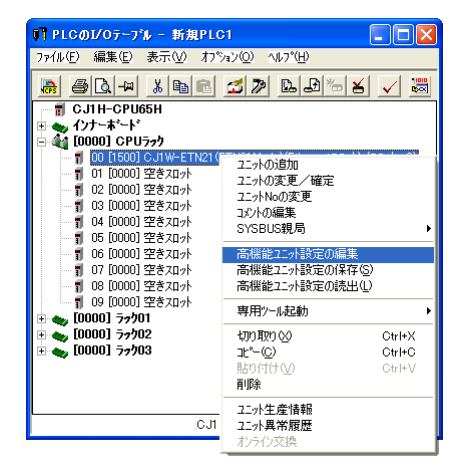

⑥ 「パラメータの編集」ダイアログが表示されます。

| C J1 W-ETN21 (ETN21 Mode) [                                               | ペラメータの編集]                                                                                         |                                                                                 |                                                                      | ? 🗙   |
|---------------------------------------------------------------------------|---------------------------------------------------------------------------------------------------|---------------------------------------------------------------------------------|----------------------------------------------------------------------|-------|
| 設定   FINS/TCP   DNS   SMT<br>一斉同報<br>で (すべて 1 (4385D))<br>で すべて 0 (4285D) | <ul> <li>POP メールアドレス  .</li> <li>FINS/UDPホペート</li> <li>(○ 初期値(9600)</li> <li>(○ ユーザ)定義</li> </ul> | ペール送信   メール受信   時<br>FINS/TCPホペート<br>・ 初期値(9600)<br>○ ユーザ定義                     | 計自動調整   HTTP  <br>  TCP/IP keep-alive<br>  0 分 [0初期値(120)]           |       |
| IP7ŀ\z<br>0 0 0 0<br>サフ <sup>:</sup> ネットマスク<br>0 0 0 0                    |                                                                                                   | ()<br>()<br>()<br>()<br>()<br>()<br>()<br>()<br>()<br>()<br>()<br>()<br>()<br>( | 相手IP7ドレス動的変更<br>© 相手IP7ドレスを動的変更する<br>○ 相手IP7ドレスを動的変更しない<br>○ ETN11互換 |       |
| FTP<br>ロゲイン<br>ハペスワート*<br>ポペート No [0<br>[0:17]現月値 (21)]                   | IPアドレステーフル<br>挿入                                                                                  | FIDE                                                                            | 」<br>デーフ℃ル<br>挿入 <u>第</u> 印家                                         |       |
| 転送[1ニット→ハウコン](E) 転送[J<br>デウォルト設定に戻す(E)                                    | ייעבעיאבשאז]יען (עבעיי                                                                            | 照合©) /フトSWEI                                                                    | \$©)удэ<br>ОК¥+;                                                     | -1(B) |

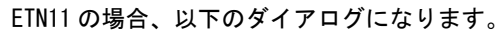

| CJIW-ETN11 [ハウラメータの編集]                                                                                                    | ? 🛛               |
|----------------------------------------------------------------------------------------------------|-------------------|
| 設定 メールの設定                                                                                                    |                   |
| - 斉同幅<br>- 斉同幅<br>- 「すべて 1 (43BSD)<br>- すべて 0 (42BSD)<br>- すべて 0 (42BSD)<br>□<br>- 丁定義<br>- 丁<br>- 「                         |                   |
| IPアドレス     IPアドレス変換       0     0       サフドネットマスク     (*) 自動生成方式(領勢)       〇     0       〇     0       〇     0       〇     0 |                   |
| FTP         IP7/ドレステーフドル         IP2/ドレステーフドル           Dダイシット         第2ワード         第2ワード         第2ワード                     | <b>挿入</b><br>育耶余  |
| 転送[ユニット→パンユン](E) 転送[パソユン→ユニット]① 照合② /ファトS₩モニタ②                                                                               | リスタート( <u>R</u> ) |
|                                                                                                    | キャンセル             |

| テクニカルインフォメーション | No. TI-M-1212 | 5/16 |
|----------------|---------------|------|
|----------------|---------------|------|

⑦ パラメータ設定を行います。「IP アドレス変換」の設定によって、設定内容が異なります。
 ■自動生成方式の場合

IP アドレス変換で「自動生成方式」を選択し、サブネットマスク、IP アドレスを設定します。

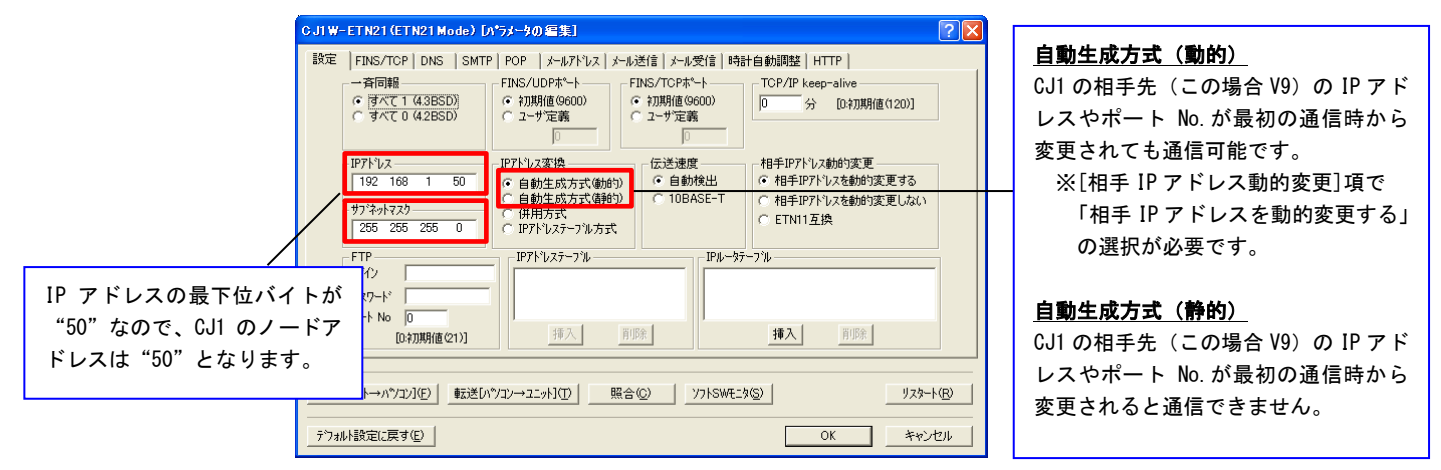

■IP アドレステーブル方式の場合

※IP アドレステーブル方式の場合、「相手 IP アドレス動的変更」の設定により IP アドレステーブルの 設定が違います。

◎「相手 IP アドレスを動的変更する」の場合

PLC の IP アドレス、サブネットマスクを設定した後、IP アドレス変換で「IP アドレステーブル方式」 を選択します。IP アドレステーブルの登録は必要ありません。

|                                                                                                    | _   | _ |
|----------------------------------------------------------------------------------------------------|-----|---|
| 設定 FINS/TCP DNS   SMTP   POP   メールアドレス メール受信   時計自動期壁   HTTP  <br>一斉同程 FINS/UDPボート FINS/UDPボート (* 7期期値 9600)<br>C オーズで 0 (4285D) C オーザ (* 7期期値 9600)<br>C ユーザ定義 []                                                                                                    |     |   |
| IPアドレス         IPアドレス変換         伝送速度         相手IPアドレス動的速更           192         163         1         0         自動生成方式(動台)         ●         自動集出         ●         自動集出         ●         ●         自動集出         ●         自動集出         ●         ●         自動集出         ●         ●         ●         ●         ●         ●         ●         ●         ●         ●         ●         ●         ●         ●         ●         ●         ●         ●         ●         ●         ●         ●         ●         ●         ●         ●         ●         ●         ●         ●         ●         ●         ●         ●         ●         ●         ●         ●         ●         ●         ●         ●         ●         ●         ●         ●         ●         ●         ●         ●         ●         ●         ●         ●         ●         ●         ●         ●         ●         ●         ●         ●         ●         ●         ●         ●         ●         ●         ●         ●         ●         ●         ●         ●         ●         ●         ●         ●         ●         ●         ●         ● |     |   |
| FTP         IPアドレステージ%           ログゲン                                                                                                    |     |   |
| 転送[12:水→ハパコン](E) 転送[ハパコン→12:水](D) 照合(g) ソフトSWモE(な(g)) リスタート<br>ミンマル185年に言えて)                                                                                                    | (R) |   |

| テクニカルインフォメーション | No. TI-M-1212 | 6/16 |
|----------------|---------------|------|
|                |               |      |

◎「相手 IP アドレスを動的変更しない」の場合

PLC の IP アドレス、サブネットマスクを設定した後、IP アドレス変換で「IP アドレステーブル方式」 を選択し、IP アドレステーブルの「挿入」ボタンをクリックします。

| с. | J1₩-ETN21(ETN21Mode) [ハ*ラメーヤの編集]                                                                                                    | ? 🗙        |
|----|----------------------------------------------------------------------------------------------------|------------|
|    | 股定  FINS/TCP   DNS   SMTP   POP   メールアドルス メール送信   メール受信   時計自動調整   HTTP  <br>一斉同報 FINS/UDPボート FINS/TCPボート<br>「 70期時値 96000)<br>「 オベT 0 (42BSD) □ ユーザ定義 □<br>□ 分 [0270]                                                                                                    |            |
|    | IPアドレス         IPアドレス契換         伝送速度         相手IPアドレス動的変更           192         168         1         00         自動生成方式(動的)         ○         自動換出         ○         相手IPアドレス動的変更する         ○         相手IPアドレス動的変更する         ○         相手IPアドレス動的変更する         ○         相手IPアドレス動的変更する         ○         相手IPアドレス動的変更する         ○         相手IPアドレス動的変更する         ○         相手IPアドレスを動的変更しない         ○         日日日日日日日日日日日日日日日日日日日日日日日日日日日日日日日日日日日日 |            |
|    | FTP         IPルーカデーフル           ログイン         パスワード           パスワード         クリック           水ート No         0           19人         加防使           19人         加防使                                                                                                    |            |
|    | 転送[12-7→ハ*)コン](D) 転送[ハ*)コン→22-7h](D) 照合(D) ソ7hSWE25(D) リスタート4                                                                                                    | <u>ચ</u> ા |

「IP アドレスの挿入」ダイアログが表示されるのでネットワーク上の V9 のノードアドレスと IP アドレスを登録します。

この際、V-SFT-6の「PLC 機種」の設定によって V9 のノードアドレスが違います。 下記のように設定してください。

◆V-SFT-6のPLC 機種を<u>「OMRON CS1/CJ1(Ethernet)」</u>に設定した場合、 ノードアドレスは 1~126 の範囲で自由に選択できます。

今回の例ではノードアドレスを「2」、V9の IP アドレス: 192.168.1.100 を登録します。

| IP7 | ドレスの挿入   | Σ             | < |
|-----|----------|---------------|---|
|     | /-ኑንዮኑንአ | 2             |   |
|     | IP7ドレス   | 192 168 1 100 |   |
|     |          | OK            |   |
|     |          | キャンセル         |   |

以下のように登録されます。

| C J1W-ETN21 (ETN21 Mode) [                                                                                                    | バラメータの編集]                                                                                                    | ? 🗙 |  |  |  |
|----------------------------------------------------------------------------------------------------|----------------------------------------------------------------------------------------------------|-----|--|--|--|
| 設定   FINS/TCP   DNS   SMT<br>一斉同報<br>「すべて 1 (4.3BSD)<br>「すべて 0 (4.2BSD)                                                                                                    | POP   メールアドレス   メール送信   メール受信   時計自動調整   HTTP       FINS/UDPボート FINS/TCPボート     fTNS/TCPボート FINS/TCPボート     fTN期億億6000)     C ユーザ定義     f     f |     |  |  |  |
| 1971-122<br>192 168 1 50<br>172 168 1 50<br>172 168 1 50<br>172 168 1 50<br>197 172 168<br>1 50<br>1 50 | P7ドレス変換     C 当動生成方式(動物)     C 自動性式方式(動物)     C 自動性式方式(動物)     C 自動性式方式(動物)     C 自動検出     C 相手P7ドレス動的変更する     相手P7ドレス動的変更する     C 相手P7ドレス参加的変更しない     C 併用方式     C IP7ドレステンル方式     C IP7ドレステンル方式                                                                                                    |     |  |  |  |
| FTP<br>ロゲイン<br>パスワート <sup>×</sup><br>ホペート No 0                                                                                                    | PPT-UZ7-77k         P/k-57-77k           002         192158001100           ■         ■           ■         ■           ■         ■           ■         ■           ■         ■           ■         ■           ■         ■           ■         ■           ■         ■           ■         ■           ■         ■           ■         ■           ■         ■           ■         ■           ■         ■           ■         ■           ■         ■           ■         ■           ■         ■           ■         ■           ■         ■           ■         ■           ■         ■           ■         ■           ■         ■           ■         ■           ■         ■           ■         ■           ■         ■           ■         ■           ■         ■           ■         ■           ■         ■                                                                                                    |     |  |  |  |
| [0773384/値で11] (オペ) 1900年<br>「「ジンネ」 1900年<br>「「ジンネ」 1900年<br>1900年<br>1900年                                                                                                   |                                                                                                    |     |  |  |  |
| テウォルト設定に戻す(E)                                                                                                    | OK+tt                                                                                                    | セル  |  |  |  |

| < | 注   | 音 | > |
|---|-----|---|---|
| ~ | 1II | 討 | ~ |

| OMRON CS1/CJ1 | (Ethernet)を選択して通信する場合、V9のノード No.は1~126に限定されます。 |
|---------------|------------------------------------------------|
| 1~126 の範囲内    | りで設定してください。                                    |

| テクニカルインフォメーション No. TI-M-1212 | 7⁄16 |
|------------------------------|------|
|------------------------------|------|

◆V-SFT-6のPLC 機種を<u>「OMRON CS1/CJ1(Ethernet Auto)」</u>に設定した場合、

ノードアドレスは自 IP アドレスの最下位バイトになります。

今回の例ではノードアドレスを「100」、V9 の IP アドレス: 192.168.1.100 を登録します。

| IP7ドレスの挿入         |         |   |         | D     | k |
|-------------------|---------|---|---------|-------|---|
| /-ኑንኑህス<br>፲፱፻ኡህ7 | 100 芸   | 1 | 100     |       |   |
| 16716.024         | 102 100 |   | I I I I |       |   |
|                   |         |   |         | キャンセル |   |

以下のように登録されます。

| C J1₩     | -ETN21 (ETN21 Mode) D                                                                                       | *ラメータの編集]                                                                                                    | ?× |  |  |
|-----------|----------------------------------------------------------------------------------------------------|----------------------------------------------------------------------------------------------------|----|--|--|
| 設定        | FINS/TCP DNS SMTF<br> 一斉同報<br>  「すべて1(43BSD)<br>  「すべて0(42BSD)                                              | POP メールアトシス メール送信 メール受信 時計自動調整 HTTP<br>FINS/UDPポート FINS/TCPポート<br>で 初期増値 9600<br>C ユーザ定義<br>0 0 分 [0 社初期増値1202]                                                                                                    |    |  |  |
|           | IPアドレス           192         168         1         50           サフドネットマスク         255         255         0 | PPドレス変換     C                                                                                                    |    |  |  |
|           | FTP<br>ログイン<br>パスワートド<br>ホペート No 0                                                                          | PP/k/2,7-7/µ         P/k-57-7/µ           100         192168.001.00           Image: training of the state of the state |    |  |  |
| 転送<br>デフォ | [0 わか明確 21)] 「20△」 90% 3種へ 90% 10000000000000000000000000000000000                                          |                                                                                                    |    |  |  |

※ PLC のノードアドレスは Ethernet ユニット ETN21/11 上のロータリースイッチで設定します。(⑨参照)

⑧ 「転送 [パソコン→ユニット]」をクリックして設定を転送します。

| C J1W-ETN21 (ETN21 Mode) D                                                                         | *ラメータの:雪集]                                                                                                    |                                                                                                    |
|----------------------------------------------------------------------------------------------------|----------------------------------------------------------------------------------------------------|----------------------------------------------------------------------------------------------------|
| 設定   FINS/TCP   DNS   SMTF<br>一斉同編<br>( すべて1 (4.3BSD)<br>つすべて0 (4.2BSD)<br>IP7ドレス-<br>192 168 1 50 | POP         メールアドレス         メール送信         メール受信         時計自動調整           FINS/UDP#~ト         FINS/TCP#~ト         TCP/IP           6         加期信値6000         2-サ定義         0           1071/UZX換         C         会批作出         144507           C         自動損発         6         14507           0         2-サ定義         0         14507           0         0         0         14507                                                                                                    | E   HTTP  <br>  keep-alive<br>分 [0-7]期間値(120)]<br>PF <sup>1</sup> しス数給付変更<br>  PF <sup>1</sup> しス数給付変更する |
|                                                                                                    | 日朝生成が式構成の<br>日朝生成方式構成の<br>(用用方式<br>IPアドレステープル<br>100 192168001100<br>日の日本の大学の<br>日朝生成方式構成の<br>(日日本)<br>日日本の大学の<br>(日日本)<br>日日本の大学の<br>(日日本)<br>日日本の大学の<br>(日本)<br>日日本の大学の<br>(日本)<br>日日本の大学の<br>(日本)<br>日本の大学の<br>(日本)<br>日本の大学の<br>(日本)<br>日本の大学の<br>(日本)<br>日本の大学の<br>(日本)<br>日本の大学の<br>(日本)<br>日本の大学の<br>(日本)<br>日本の大学の<br>(日本)<br>日本の大学の<br>(日本)<br>日本の大学の<br>(日本)<br>日本の大学の<br>(日本)<br>日本の大学の<br>(日本)<br>日本の大学の<br>(日本)<br>日本の大学の<br>(日本)<br>日本の大学の<br>(日本)<br>日本の大学の<br>(日本)<br>日本の大学)<br>(日本)<br>日本の大学)<br>(日本)<br>日本の大学)<br>(日本)<br>日本)<br>(日本)<br>日本)<br>(日本)<br>日本)<br>(日本)<br>(日本)<br>(                                                                                                    | 1777 12488952更しない<br>11531<br>く注意><br>オンライン接続中に実行しないと、[転送]<br>が選択できません。                                  |
| [0キ70時億(21)]<br>転送[2ニット→ハウロン](E) 転送[ハ<br>テウォルト設定に戻す(E)                                             | (班工) 前除 (班工)     (双)     (双) | <u>лэх</u><br><u>уду-1(B)</u><br>ОК <u>+</u> +у-t2л                                                      |

| テクニカルインフォメーション                    |                                                                                                    | No. TI-M-1212                                  | 8⁄16   |
|-----------------------------------|----------------------------------------------------------------------------------------------------|------------------------------------------------|--------|
| ⑨ CJ1 のイーサーネットユニッ<br>(スイッチを変更した際は | ット ETN21/11 のロータリースイッチをノード<br>PLC の電源を再投入してください。)                                                              | No.と合わせます。                                     |        |
|                                   | ■自動生成方式の場合<br>IP アドレスの最下位バイトがノードア<br>最下位バイトの値を HEX に変換し、設<br>今回の例では「32(HEX)」と設定しま<br>PLC IP アドレス: 192.168.1.50 | アドレスになります。<br>定してください。<br>す。<br>50=32(HEX)     |        |
|                                   | ■IP アドレステーブル方式の場合<br>◆V-SFT-6 の PLC 機種を <u>「OMRON_CS1/(</u><br>ノードアドレスは自由に選択できま<br>今回の例では「01 (HEX)」と設定し        | <u>CJ1(Ethernet)」</u> に設定し<br>す。<br>ます。        | た場合、   |
|                                   | ◆V-SFT-6のPLC機種を <u>「OMRON CS1/Cu</u>                                                                           | <u>J1 (Ethernet Auto)」</u> に設筑<br>* スドレスに認定します | ミした場合、 |

IP アドレスの最下位バイトをノードアドレスに設定します。 最下位バイトの値を HEX に変換し、設定してください。 今回の例では「32(HEX)」と設定します。 PLC IP アドレス:192.168.1.50 50=32(HEX)

<注意> 自動生成方式の場合、ロータリースイッチとノードアドレス No.が異なると、ETN21/11 の ERC LED が点灯します。

# 5. V-SFT-6 での設定手順

■PLC 機種に「SYSMAC CS1/CJ1(Ethernet Auto)」を選択する場合

① V-SFT-6 を起動し、新規画面を作成します。

[編集機種選択] で、モニタッチの機種を選択し、[OK] をクリックします。

次に、[PLC1 接続機器選択]で、「オムロン SYSMAC CS1/CJ1(Ethernet Auto)」を選択し[完了]をクリック します。

| PLC1 接続機 | 器選択                           |
|----------|-------------------------------|
| 接続機器     | PLC 🗸                         |
| メーカー     | <ul> <li>オムロン</li> </ul>      |
| 機種       | SYSMAC CS1/CJ1(Ethernet Auto) |
| 接続先ポート   | LAN 🗸                         |
|          | 最近使用した機器と                     |
|          | 定了 キャンセル                      |

② [PLC1 プロパティ]の「通信設定」で、V9 のポート No. 9600 を設定します。

| PLC1 プロパティオムロン SYSMAC CS1/C | CJ1(Ethernet Auto) |                                      |
|-----------------------------|--------------------|--------------------------------------|
| デフォルトに戻す                    |                    |                                      |
| □ 通信設定                      |                    |                                      |
| 接続形式                        | 1:1                |                                      |
| リトライ回数                      | 3                  |                                      |
| タイムアウト時間(×10msec)           | 500                | CJ1 のポート No. の初期値は"9600"です。          |
| 送信遅延時間(×msec)               | 0                  |                                      |
| スタートタイム(×sec)               | 0                  | V9 00 小一 ト №. も 9000 にしま9。ユーリ 正我 C   |
| 伝送形式                        | 伝送形式1              | 他の No. にした場合は、その No. に合わせます。         |
| ポートNo.                      | 9600               | ──────────────────────────────────── |
| コード                         | DEC                | ※日勤王成万式 (動可)、11 アドレス ) ー フル          |
| 文字処理                        | LSB→MSB            | 方式で「相手 IP アドレスを動的変更する」               |
| 通信異常処理                      | 停止                 | を選択した提合 任音のポートNo でも                  |
| □ 細かい設定                     |                    |                                      |
| 優先度                         | 1                  | 通信できます。                              |
| システムデバイス(\$s) V7互換          | しない                |                                      |
| □ 接続先設定                     |                    |                                      |
| 接続先                         | 0:                 |                                      |
| PLCテーブル                     | 設定                 |                                      |
| 接続確認デバイス使用                  | しない                |                                      |
| ラダーモニタ                      |                    |                                      |
| ラダーモニタ                      | 設定                 |                                      |
|                             |                    |                                      |
|                             |                    |                                      |
|                             |                    |                                      |
|                             |                    |                                      |
|                             |                    |                                      |
|                             |                    |                                      |

③ [接続先設定]で、PLCテーブル編集をします。
 以下の様に、CJ1のIPアドレスとポートNo.を登録します。
 PLCテーブルのどこに登録しても問題ありません。今回はテーブル「0」に登録します。

| PLC <del></del> , | -ブル |              |       | ×        |
|-------------------|-----|--------------|-------|----------|
| PLC               | ーブル |              |       |          |
| No.               | 局名  | IPアドレス       | ボートNo | <u> </u> |
| 0                 | PLC | 192.168.1.50 | 9600  |          |
| 1                 |     |              |       |          |
| 2                 |     |              |       |          |
| 3                 |     |              |       |          |
| 4                 |     |              |       |          |
| 5                 |     |              |       |          |
| 6                 |     |              |       |          |
| 7                 |     |              |       |          |

| テクニカルインフォメーション | No. TI-M-1212 | 10/16 |
|----------------|---------------|-------|
|----------------|---------------|-------|

④ 接続先で③で登録した PLC テーブル No. を選択します。

| PLC1 プロパティ オムロン SYSMAC CS | 1/CJ1(Ethernet Auto) |   |
|---------------------------|----------------------|---|
| デフォルトに戻す                  |                      | _ |
| □ 通信設定                    |                      |   |
| 接続形式                      | 1:1                  |   |
| リトライ回数                    | 3                    |   |
| タイムアウト時間(×10msec)         | 500                  |   |
| 送信遅延時間(×msec)             | 0                    |   |
| スタートタイム(×sec)             | 0                    |   |
| 伝送形式                      | 伝送形式1                |   |
| ポートNo.                    | 9600                 |   |
| コード                       | DEC                  |   |
| 文字処理                      | LSB→MSB              |   |
| 通信異常処理                    | 停止                   |   |
| □ 細かい設定                   |                      |   |
| 優先度                       | 1                    |   |
| システムデバイス(\$s) V7互換        | しない                  |   |
| 日 接続先設定                   |                      |   |
| 接続先                       | 0:192.168.1.50(PLC)  |   |
| PLCテーブル                   | 設定                   | - |
| 接続確認デバイス使用                | しない                  |   |
| □ ラダーモニタ                  |                      |   |
| ラダーモニタ                    | 設定                   |   |

⑤ [システム設定]→[Ethernet 通信]→[自局 IP アドレス]を表示し、V9 の IP アドレスを登録します。
 本体の操作で IP アドレスを設定する場合は⑦へ進んでください。

| IPアドレス設定        |         | ×            |
|-----------------|---------|--------------|
| LAN LAN2 通信ユニット | 1       |              |
| ✓ 評議定を行う        |         |              |
| IPアドレスをネットワーク   | テーブルから遠 | 択する No. 0 👘  |
| IPアドレス 192 .    | 168 . 1 | . 100        |
| = デフォルトゲートウェイ   | 0       | . 0 . 0 . 0  |
| 🔲 サブネットマスク      | 0       | . 0 . 0 . 0  |
| ポートNo.          | 10000   |              |
| 送信タイムアウト時間      | 15      | *sec         |
| リトライ回数          | 3       |              |
| デバイスプロテクト       |         |              |
| 一内部デバイス         |         | 🔲 メモリカードデバイス |
|                 |         |              |
|                 |         | OK キャンセル     |

|                                        | ネットワークテーブル編集                       |                                                                                                    |                                                                   |                                        |
|----------------------------------------|------------------------------------|----------------------------------------------------------------------------------------------------|-------------------------------------------------------------------|----------------------------------------|
| No.<br>0<br>1<br>2<br>3<br>4<br>5<br>6 | 局名 IPアドレス<br>V9 192.168.1.100      | 送信タイムアウト… ボート… リトライ… 内卿デバイ<br>) 15 10000 3 許可                                                                                                    | <u></u> 唐き込 メモリカードデバイス書<br>許可                                     |                                        |
| 8                                      |                                    |                                                                                                    |                                                                   |                                        |
| 「システム設行                                | ב]→[Fthernet                       | † 通信]→[白局アドレス]を表                                                                                                    | 示し、「口IP 設定を                                                       | 行うしと                                   |
| [システム設)<br>[ロIP アドレ<br>ル No. を設定       | 宅]→[Ethernet<br>スをネットワ-<br>します。本体の | t 通信]→[自局アドレス]を表<br>-クテーブルから選択する]に<br>D操作でネットワークテーブノ                                                                                                    | 示し、[□ IP 設定を<br>チェックして、V9 ;<br>✓No. を設定する場                        | ⊱行う]と<br>が登録されているネット<br>合は 11 ページを参照して |
| [システム設]<br>[口IP アドレ<br>ル No. を設定       | 定]→[Ethernet<br>スをネットワ-<br>します。本体の | t 通信]→[自局アドレス]を表<br>ークテーブルから選択する]に<br>の操作でネットワークテーブ/<br><sup>IPアドレス図ま</sup>                                                                                                    | 示し、[□IP 設定を<br>チェックして、V9 :<br>✓No. を設定する場(                        | そ行う]と<br>が登録されているネット<br>合は 11 ページを参照して |
| [システム設;<br>[口IP アドレ<br>ル No. を設定       | 宦]→[Ethernei<br>スをネットワ-<br>します。本体の | t 通信]→[自局アドレス]を表<br>ークテーブルから選択する]に<br>の操作でネットワークテーブ/<br><sup>  P7Fレス設定</sup><br><sup>  M1</sup> LAN2 <u>  第日コット</u><br><sup>   P3FUス設定</sup>                                                                                                    | 示し、[□IP 設定を<br>チェックして、V9 :<br>∠ No. を設定する場                        | そ行う]と<br>が登録されているネット<br>合は 11 ページを参照して |
| [システム設ウ<br>[ロIP アドレ<br>ル No. を設定       | È]→[Ethernei<br>スをネットワ-<br>します。本体の | t 通信]→[自局アドレス]を表<br>ークテーブルから選択する]に<br>の操作でネットワークテーブ/                                                                                                    | 示し、[□IP 設定を<br>チェックして、V9 ;<br>✓ No. を設定する場<br>■■■                 | そ行う]と<br>が登録されているネット<br>合は 11 ページを参照して |
| [システム設ウ<br>[ロIP アドレ<br>ル No. を設定       | È]→[Ethernei<br>スをネットワ-<br>します。本体の | t 通信]→[自局アドレス]を表<br>ークテーブルから選択する]に<br>の操作でネットワークテーブ/<br><b>IPFにス数</b>                                                                                                    | 示し、[□IP 設定を<br>チェックして、V9 :<br>✓ No. を設定する場<br>■<br>■              | そ行う]と<br>が登録されているネット<br>合は 11 ページを参照して |
| [システム設5<br>[ロIP アドレ<br>ルNo.を設定         | 宦]→[Ethernei<br>スをネットワ-<br>します。本体の | t 通信]→[自局アドレス]を表<br>ークテーブルから選択する]に<br>の操作でネットワークテーブ/<br><b>1977ドレス設定</b><br>「MAN LANZ 通程 <u>120</u> ト<br>回FPSR282470-05-75/365/387478 No.『<br>PPFFL2 VX1821681100<br>□ 72051722 0000                                                                                                    | 示し、[□IP 設定を<br>チェックして、V9 ;<br>> No. を設定する場 <sup>•</sup><br>■<br>■ | を行う]と<br>が登録されているネッ<br>合は 11 ページを参照し   |
| [システム設5<br>[ロIP アドレ<br>ル No. を設定       | È]→[Ethernei<br>スをネットワ-<br>します。本体の | t 通信]→[自局アドレス]を表<br>ークテーブルから選択する]に<br>の操作でネットワークテーブ/<br><b>IPFにス数型</b><br>IPFにス数型<br>IPFにス数2<br>IPFにス数21561.100<br>PFFにス数21561.100<br>PFFにス数21561.100<br>PFFにス数21561.100<br>PFFにス数21561.100<br>PFFにス数100<br>PFFにス数100<br>PFFに数100<br>PFFにス数100<br>PFFに表数100<br>PFFに表数100<br>PFF<br>PFFに表数100<br>PFF<br>PFFに表数100<br>PFF<br>PFF<br>PFF<br>PFF<br>PFF<br>PFF<br>PFF<br>P | 示し、[□IP 設定を<br>チェックして、V9 :<br>/ No. を設定する場(                       | を行う]と<br>が登録されているネッ<br>合は 11 ページを参照し   |

| テクニカルインフォメーション | No. TI-M-1212 | 11/16 |
|----------------|---------------|-------|
|                |               |       |

⑥ 画面データを転送します。

⑦ V9の IP アドレス設定を本体で行います。
 ⑤の「IP アドレス設定」で自局の設定をした場合は必要ありません。
 ローカル画面から[LAN 設定]画面に入ります。
 [IP アドレス]のアドレス表示箇所を押し、表示されたキーボードで IP アドレスを設定し、書き込みキーを押します。

[適用]スイッチで設定を確定します。

|                   | LAN設定 2017-02-22 06:59:22                                                                                                | [resource] |                  | LAN設定 2017-02-22 07:00:1                                                                                  |
|-------------------|----------------------------------------------------------------------------------------------------|------------|------------------|----------------------------------------------------------------------------------------------------|
| RUN               | IP設定 ネットワークテーブル オプション<br>編集                                                                                              | (mm)       | RUN              | IPI設定 ネットワークテーブル オブション<br>編集                                                                              |
| システム情報            | IPアドレス         192, 168, 1, 173         外部アクセス           サブネットマスク         255, 255, 255, 8         サービスボート         10000 |            | システム情報           | IPアドレス I92, 168, 1, 100 サービスボート 10000 サービスボート                                                             |
| <b>参</b><br>言語設定  | ゲートウェイ         タイムアウト         15         *sec           WETFKLZ         00:50:57:00:58:12         リトライ回数         3       | (FE)       | <b>会</b><br>言語設定 | ゲートウェイ         タイムアウト         15         *sec           MACアドレス         四・50・FF・09・FB・17         リトライ回数 3 |
| M<br>LANIR定       | ネットワークテーブル<br>No 局名 IPアドレス サブネットマスク ゲートウェイ サービスボー                                                                        | [[3]       | M.<br>LANER E    | キットワークテーブル<br>No 局名 IPアドレス サブネットマスク ゲートウェイ サービスボー                                                         |
| <i>舅</i><br>VPN設定 |                                                                                                    | F4         | 🏓<br>VPNIR:E     |                                                                                                    |
| クラウド設定            |                                                                                                    | (FS)       | ! "              | # \$ % ~ 7 8 9 BS 🗙                                                                                       |
| 区<br>E-Mail設定     |                                                                                                    | FS         | · · · ·          | ( ) = 4 5 6 DEL ↓                                                                                         |
| 1 🗢               | <ul> <li></li></ul>                                                                                                    | F7         | 📼 A 1            |                                                                                                    |

| [システム情報]→[ | 本体情報]                                                                 | タブ→ [Ethernet 情報] で設定内容を確認し                                                                                                    | します。 |
|------------|-----------------------------------------------------------------------|----------------------------------------------------------------------------------------------------|------|
|            |                                                                       |                                                                                                    |      |
|            | RUN<br>RUN                                                            | LAN設定         2017-02-22         07:02:55         [1:5:5]           IP放走         ネットワークテーブル         オブション         1         1         1         1         1         1         1         1         1         1         1         1         1         1         1         1         1         1         1         1         1         1         1         1         1         1         1         1         1         1         1         1         1         1         1         1         1         1         1         1         1         1         1         1         1         1         1         1         1         1         1         1         1         1         1         1         1         1         1         1         1         1         1         1         1         1         1         1         1         1         1         1         1         1         1         1         1         1         1         1         1         1         1         1         1         1         1         1         1         1         1         1         1         1         1         1         1 </th <th>- W</th> | - W  |
|            | <ul> <li>         ・ (1) (1) (1) (1) (1) (1) (1) (1) (1) (1)</li></ul> | サブネットマスク 255, 255, 255, 255, 0<br>グートウェイ タイムアウト 15 *sec ト<br>WACアドレス 00.50:FF:00:E8:17 リトライ回数 3                                                                                                    | 2    |
|            | PPN股定                                                                 | 16         第         177ドレス         サブネッドスク         ゲートウェイ         サービスボ           0         V912         192.168.0.100/255.255.0         10000         10000           1         V910         192.168.1.102/255.255.255.0         10000         F                                                                                                    | 4    |
|            | クラウド設定<br>E-Mail設定                                                    |                                                                                                    | 5    |
|            | 1                                                                     | <ul> <li>② 画電データの<br/>設定に戻す</li> <li>○ キャンセル</li> <li>○ 適用</li> </ul>                                                                                                    | 7]   |
|            |                                                                       |                                                                                                    | •    |

| テクニカルインフォメーション                          | No. TI-M-1212 | 12/16 |
|-----------------------------------------|---------------|-------|
| //_//////////////////////////////////// |               | 12/10 |

# ■PLC 機種に「SYSMAC CS1/CJ1(Ethernet)」を選択する場合

V-SFT-6を起動し、新規画面を作成します。
 [編集機種選択]で、モニタッチの機種を選択し、[OK] をクリックします。
 次に、[PLC1 接続機器選択]で、「<u>オムロン SYSMAC CS1/CJ1 (Ethernet)」</u>を選択し[完了] をクリックします。
 す。

| PLC1 接続機構 | 器選択                      |
|-----------|--------------------------|
| 接続機器      | PLC 🔹                    |
| メーカー      | オムロン ・                   |
| 機種        | SYSMAC CS1/CJ1(Ethernet) |
| 接続先ポート    | LAN 👻                    |
|           | 最近使用した機器≥                |
|           | 完了 キャンセル                 |

[PLC1 プロパティ]の「通信設定」で、V9のノードアドレスとポート No. 9600 を設定します。

| S1/CJ1(Ethernet)                                     |                                                                                                    |
|------------------------------------------------------|----------------------------------------------------------------------------------------------------|
|                                                      |                                                                                                    |
| 1:1<br>3<br>500<br>0<br>(反迷形式1                       | CJ1 のポート No. の初期値は "9600"です。<br>V9 のポート No. も "9600"にします。ユーザ定義<br>で他の No. にした場合は、その No. に合わせます。<br>※自動生成方式(動的)、IP アドレステーブル |
| 2                                                    |                                                                                                    |
| DEC<br>LSB→MSB<br>停止<br>1<br>しない<br>1:<br>設定。<br>しない | 通信できます。                                                                                                    |
| 設定                                                   |                                                                                                    |
|                                                      | S1/CJ1(Ethernet)                                                                                                    |

V9 のノードアドレスは PLC 側の「IP アドレス変換」の設定により異なります。下記のように設定してください。

■PLC 側の「IP アドレス変換」の設定が「自動生成方式」の場合

- 自局 IP アドレスの最下位バイトがノードアドレスになります。今回の例では「100」と設定します。 V9 IP アドレス: 192.168.1.100 ノードアドレス=100
- ■PLC 側の「IP アドレス変換」の設定が「IP アドレステーブル方式」の場合 ©PLC 側「相手 IP アドレスを動的変更する」が選択されている場合 ノードアドレスは自由に選択できます。今回は「2」と登録します。

◎PLC 側「相手 IP アドレスを動的変更しない」が選択されている場合
 ノードアドレスは PLC 側の「IP アドレステーブル」の設定に合わせます。
 今回の例では「2」となります。

く注意>

OMRON CS1/CJ1 (Ethernet)を選択して通信する場合、V9のノードアドレスは 1~126 に限定されます。

 【接続先設定]で PLC テーブル編集をします。 ここでは接続する PLC の IP アドレスとポート No. を登録します。PLC 機種を「SYSMAC CS1/CJ1 (Ethernet)」と 設定している場合、PLC テーブル No. =PLC のノードアドレスとなります。 また、PLC のノードアドレスは PLC 側の「IP アドレス変換」の設定により異なります。下記のように設定して ください。

■PLC 側の「IP アドレス変換」の設定が「自動生成方式」の場合 自動生成方式の場合はノードアドレス=自局 IP アドレスの最下位バイトとなります。 そのため、IP アドレスの最下位バイトと PLC テーブル No. を揃えて設定します。 今回の例では PLC テーブル No. 「50」に PLC の IP アドレス「192. 168. 1. 50」を登録します。

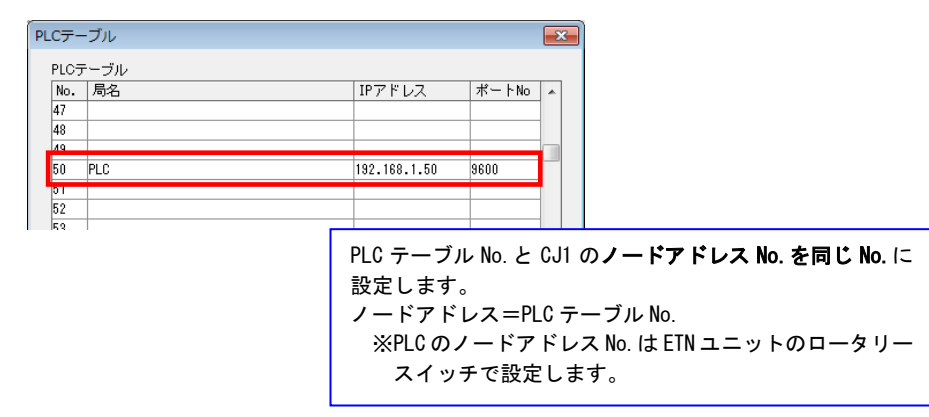

■PLC 側の「IP アドレス変換」の設定が「IP アドレステーブル方式」の場合 PLC のロータリースイッチで自由にノードアドレス設定ができます。

ロータリースイッチで指定した番号と同じ PLC テーブル No. に PLC の IP アドレスを登録します。 今回の例では PLC テーブル No. 「1」に PLC の IP アドレス「192. 168. 1. 50」を登録します。

| PL | .cテ–   | ブル  |              |       | ×        |
|----|--------|-----|--------------|-------|----------|
|    | PLCテ   | ーブル |              |       |          |
|    | No.    | 局名  | IPアドレス       | ボートNo | <u>^</u> |
|    | 1      | PLC | 192.168.1.50 | 9600  | 1        |
|    | 2<br>3 |     |              |       |          |
|    | 4      |     |              |       |          |
|    | 5<br>6 |     |              |       |          |

④ [接続先]で、③で登録した PLC テーブル No. を選択します。

| デフォルトに戻す           |                      |  |
|--------------------|----------------------|--|
| 通信語定               |                      |  |
| 接続形式               | 1-1                  |  |
| リトライロ業が            | 3                    |  |
| タイムアウト時間(×10msec)  | 500                  |  |
| 送信谭延時間(×msec)      | 0                    |  |
| スタートタイム(×sec)      | 0                    |  |
| 伝送形式               |                      |  |
| ノードアドレス            | 1                    |  |
| ポートNo.             | 9600                 |  |
| 7-15               | DEC                  |  |
| 文字処理               | LSB→MSB              |  |
| 通信異常処理             | 停止                   |  |
| 細がい設定              |                      |  |
| 優先度                | 1                    |  |
| システムデバイス(\$s) V7互換 | しない                  |  |
| 接続先設定              |                      |  |
| 接続先                | 50:192.168.1.50(PLC) |  |
| PLCテーフル            | 該定                   |  |
| 接続確認デバイス使用         | しない                  |  |
| コラダーモニタ            |                      |  |
| ラダーモニタ             | 設定                   |  |
|                    |                      |  |
|                    |                      |  |
|                    |                      |  |

- ⑤ V9のIPアドレスを登録し、画面データを転送します。「■PLC 機種に「SYSMAC CS1/CJ1(Ethernet Auto)」を 選択する場合」の⑤~⑦(10、11ページ)を参照してください。
- 6. TELLUS HMI と CJ1H の Ethernet 接続

◎CJ1 の設定

前述4.「CX Programmer の設定手順」(2ページ)を参照してください。

◎画面データの設定

前述 5.「V-SFT-6 での設定手順」 「■PLC 機種に「SYSMAC CS1/CJ1 (Ethernet Auto)」を選択する場合」(9 ページ) 「■PLC 機種に「SYSMAC CS1/CJ1 (Ethernet)」を選択する場合」(12 ページ) の各設定手順①~⑤を参照してください。

◎TELLUS HMI の設定

- 1) TELLUS Ver.4を起動します。
- 2) 起動モードの選択画面で[HMI]を選択し[オプション]をクリックします。
   「オプション」設定ダイアログが表示されます。

|                   |                                           | 🔤 オプション                                                                                                | ×                                                                 |
|-------------------|-------------------------------------------|----------------------------------------------------------------------------------------------------|-------------------------------------------------------------------|
| Tellus 4, 0, 3, 0 |                                           | <ul> <li>パン1 メイン2</li> <li>起動</li> <li>フルスクリーンで起動する</li> <li>ワールパーを表示する</li> <li>ワールパーを表示する</li> </ul> | 固定水沙位置:                                                           |
| Ellus<br>Tellus   | OK           キャンセル                        | ■ F114-による表示の増を禁止する<br>」にコーからの画面の増を禁止する<br>目別にる本少を禁止する<br>マス示位置を記憶する<br>本示サイア                          | b                                                                 |
|                   | <b>オプション(_)</b><br>V-Server設定( <u>S</u> ) | <br>■■ヨッイス<br>「 画面 データこ合わせる<br>- ジリアルボート                                                               | 800×600<br>サイズの変更                                                 |
|                   |                                           | CNICOM1<br>MJICOM2<br>MJ2COM3<br>Ethernet                                                              | <ul> <li>「★<sup>1</sup>→{の変更(P)</li> <li>○ シ₂₂レーダを使用する</li> </ul> |
|                   |                                           | 日 A6ホート:ホート 10000<br>- 7'サ <sup>2</sup> -<br>■ ビー7'音を使用する                                              |                                                                   |
|                   |                                           | フォルダ作成位置<br>マテウォルイ位置<br>C:/MONETOUCH/Tellus4                                                           | 746岁の変更-                                                          |
|                   |                                           |                                                                                                    | OK キャンセル                                                          |

Hakko Electronics Co., Ltd.

| テクニカルインフォメーション | No. TI-M-1212 | 15/16 |
|----------------|---------------|-------|
| テクニカルインフォメーション | No. TI-M-1212 | 15⁄1  |

3) Ethernet 項 [詳細設定] をクリックします。「Ethernet 詳細設定」ダイアログが表示されます。

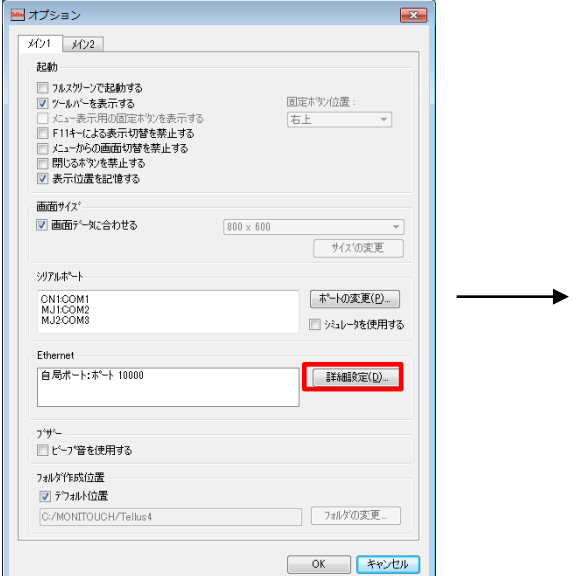

| 0            |
|--------------|
| 10000 🚔      |
| 15 🌲 se      |
|              |
| 🗌 メモリカート・メモリ |
| 下記を設定してください  |
|              |

4) PLC 通信用ポートの設定をします。

| 🔤 Ethernet詳細設定                                                                                                    | ×           |  |  |  |
|----------------------------------------------------------------------------------------------------|-------------|--|--|--|
| 1. Host :[10.91.130.167]                                                                                                | •           |  |  |  |
| 自局設定                                                                                                    |             |  |  |  |
| 🔲 ネットワーウテーブルを使用する                                                                                                    | 0           |  |  |  |
| π°−トNo                                                                                                    | 10000 🚔     |  |  |  |
| 送信タイムアウト時間<br>メモリフロテクト                                                                                                  | 15 🚔 sec    |  |  |  |
| □内部近り                                                                                                    | □ メモリカートメモリ |  |  |  |
| <ul> <li>*)PLCとEthernet接続する場合は下記を設定してください</li> <li>PLCi通信用ポート</li> <li>ポートNoを指定する</li> <li>OK</li> <li>キャンセル</li> </ul> |             |  |  |  |

TELLUS の場合、自局の IP アドレスとポート No.は PC の IP アドレスとポート No.となります。 TELLUS の設定や画面データで自局 IP アドレス、ポート No の設定は特に必要ありません。

PLC が以下の設定時、「PLC 通信用ポート」 [ロポート No を指定する] にチェックは必要ありません。

- ・自動生成方式(動的)で「相手 IP アドレス動的変更する」の場合
  - ・IPアドレステーブル方式で「相手 IPアドレス動的変更する」の場合

※画面データの「接続機器設定」で指定したポート No. で PLC と接続する場合は、「PLC 通信用ポート」の [ロポート No. を指定する] にチェックを入れてください。

PLCが以下の設定時、「PLC通信用ポート」 [ロポートNoを指定する] にチェックが必要です。

- ・自動生成方式(静的)の場合
- ・自動生成方式(動的)で「相手 IP アドレス動的変更しない」の場合
- ・IPアドレステーブル方式で「相手 IPアドレス動的変更しない」の場合

16/16

設定が完了したら [OK] をクリックします。 「オプション」設定ダイアログに戻るので、[OK] をクリックし、閉じます。

5) 起動モード選択のダイアログが表示されるので、[OK]をクリックし、任意の TELLUS ファイルを起動します。

※TELLUS HMI を同一 PC 上で複数起動する場合

- ・PLCの設定で IP アドレス変換方式を「IP アドレステーブル方式」と設定し、「相手 IP アドレスを動的変更する」を選択してください。
- この際、IPアドレステーブルに TELLUS HMI の IP アドレスは登録しません。
- ・V-SFT-6 の設定では PLC の機種選択を「OMRON CS1/CJ1 (Ethernet)」と選択し、ノードアドレスを 変更した 2 種類の画面データを作成してください。

PLC の設定方法については 4.「CX-Programmer の設定手順」の「■IP アドレステーブル方式の場合」 (5 ページ)を参照してください。

V-SFT-6の設定については5.「V-SFT-6での設定手順」の「■PLC 機種に「SYSMAC CS1/CJ1(Ethernet)」を選択する場合」(12ページ)を参照してください。

【お問い合わせ】 発紘電機株式会社 技術相談窓口 フリーコール: 0120-128-220 FAX: 076-274-5208